## BR-6204Wg WISP 設定方式

(1)首先確認電腦裡的 IP 為自動取得 IP 位址,如下圖:

| 🕂 區域連線 內容 🛛 🔹 💽 🔀                                                           |
|-----------------------------------------------------------------------------|
| 一般進階                                                                        |
| 連線使用:                                                                       |
| ■ Broadcom NetLink (TM) Gigabit Ethe 設定(C)                                  |
| 這個連線使用下列項目(0):                                                              |
| WPA Security Protocol (IEEE 802.1x) v1.5.1.65                               |
| Internet Protocol (TCP/IP)                                                  |
| <                                                                           |
| 安裝(M) 解除安裝(U) 内容(R)                                                         |
| 描述<br>傳輸控制通訊協定/網際網路通訊協定 (TCP/IP)。這是預<br>設的廣域網路通訊協定,提供不同網路之間的通訊能<br>力。       |
| <ul> <li>✓連線後,在通知區域內顯示圖示(₩)</li> <li>□ 在這個連線只有有限連線或沒有連線能力時通知我(M)</li> </ul> |
| 確定 取消                                                                       |

| Internet Protocol (TCP/IP) 內容        | ? 🛛                           |
|--------------------------------------|-------------------------------|
| 一般其他設定                               |                               |
| 如果您的網路支援這項功能,您可」<br>則,您必須詢問網路系統管理員正面 | 以取得自動指派的 IP 設定。否<br>確的 IP 設定。 |
| ● 自動取得 IP 位址(①) ● 使用下列的 IP 位址(③):    |                               |
| IP 位址①:                              |                               |
| 子網路遮罩(U):                            |                               |
| 預設閘道(D):                             | and a second                  |
| ◎目動取得 DNS 伺服器位址(B)                   | >                             |
| 一使用下列的 DNS 伺服器位址 但                   |                               |
| 慣用 DNS 伺服器 (2):                      | and the second second         |
| 其他 DNS 伺服器(A):                       |                               |
|                                      | 道階(Y)                         |
|                                      | 確定 取消                         |

(B)將 BR-6204Wg 與電腦用網路線連接起來(連接到編號 1~4 的連接埠),並開啓 瀏覽器鍵入 192.168.2.1

帳號 / 密碼為: admin/1234;進入廣域網路 \WAN 型態,如下圖所示,請點選 無線網路 ISP 然後按下 確認

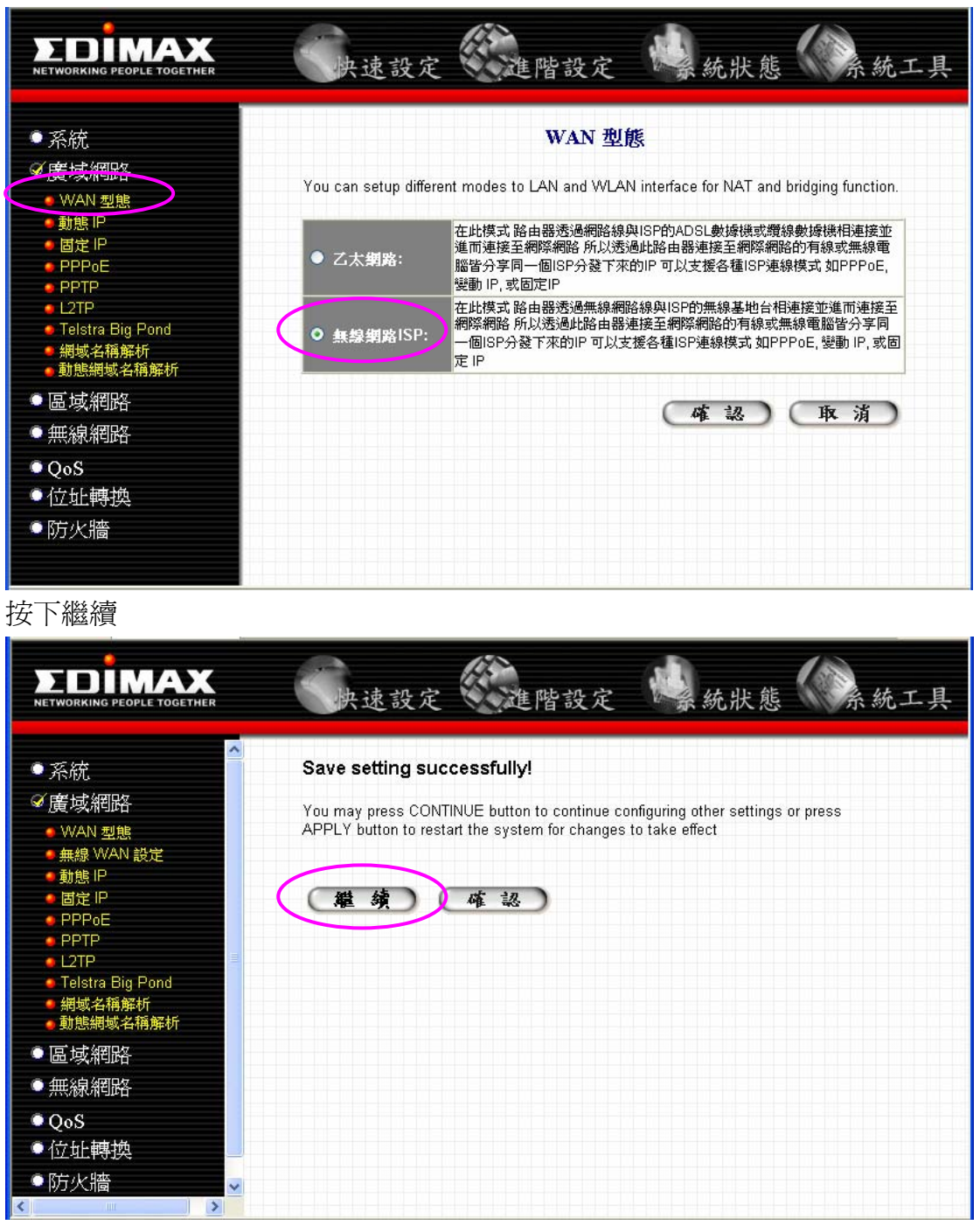

(C)點選左邊無線 WAN 設定,並勾選中央"Select Site Survey"

|                                                                                      | 快速設定 建                                                                           | 階設定 🤹 統狀態 🗼 熊統工具                                                                                                    |
|--------------------------------------------------------------------------------------|----------------------------------------------------------------------------------|----------------------------------------------------------------------------------------------------|
| <ul> <li>● 系統</li> <li>● 廣域網路</li> <li>● WAN 型態</li> <li>● #線 WAN 設定</li> </ul>      | Wir<br>This page allows you to define ESS<br>parameters are used for the wireles | eless WAN Setting<br>SID, and Channel for the wireless connection. These<br>is stations to connect to the Access Point. |
| ● 動態 IP<br>● 固定 IP<br>● PPP0E<br>● PPTP<br>● L2TP                                    | ESSID :<br>Channel Number :<br>Site Survey :                                     | 11 V<br>Select Site Survey                                                                                              |
| <ul> <li>Telstra Big Pond</li> <li>網域名稱解析</li> <li>動態網域名稱解析</li> <li>區域網路</li> </ul> |                                                                                  | (確認) 取消)                                                                                                    |
| <ul> <li>● 無線網路</li> <li>● QoS</li> <li>● 位址轉換</li> <li>● 防火牆</li> </ul>             |                                                                                  |                                                                                                    |

則透過 BR-6204Wg 可以搜尋到附近的基地台,選定你要連線的基地台,例如: Corega 然後按下 Done (如果沒有出現你要的基地台,請按下 Refresh 已重新 搜尋一次)

| 🕙 http://192.168.2.1 - Wireless Site                       | e Survey - Microsof                     | ft Internet               | Explore             | 5                     |                    |        |                  |
|------------------------------------------------------------|-----------------------------------------|---------------------------|---------------------|-----------------------|--------------------|--------|------------------|
|                                                            | Wireless Site                           | Survey                    | 7                   |                       |                    |        |                  |
| This page provides tool to s<br>found, you could choose to | scan the wireless r<br>connect it manua | network. If<br>Ily when c | any Acc<br>lient mo | ess Poin<br>de is ena | t or IBSS<br>bled. | 3 is   |                  |
| SSID                                                       | BSSID                                   | Channel                   | Туре                | Encrypt               | Signal             | Select |                  |
| corega                                                     | 00:0a:79:94:a7:4d                       | 6 (B+G)                   | AP                  | no                    | 108                | ۲      | $\triangleright$ |
| James11g                                                   | 00:50:fc:d7:a1:b4                       | 11 (B)                    | AP                  | no                    | 92                 | 0      |                  |
| RT2561_6                                                   | 00:0e:2e:8a:5b:5d                       | 5 (B+G)                   | AP                  | no                    | 61                 | 0      |                  |
| AR-6414AWg                                                 | 00:aa:bb:01:23:45                       | 3 (B+G)                   | AP                  | no                    | 56                 | 0      |                  |
|                                                            | Refresh Done                            | Close                     | ]                   |                       |                    |        |                  |
| <                                                          |                                         |                           |                     |                       |                    |        | >                |
| 🕘 完成                                                       |                                         |                           |                     | 0                     | 網際網路               |        |                  |

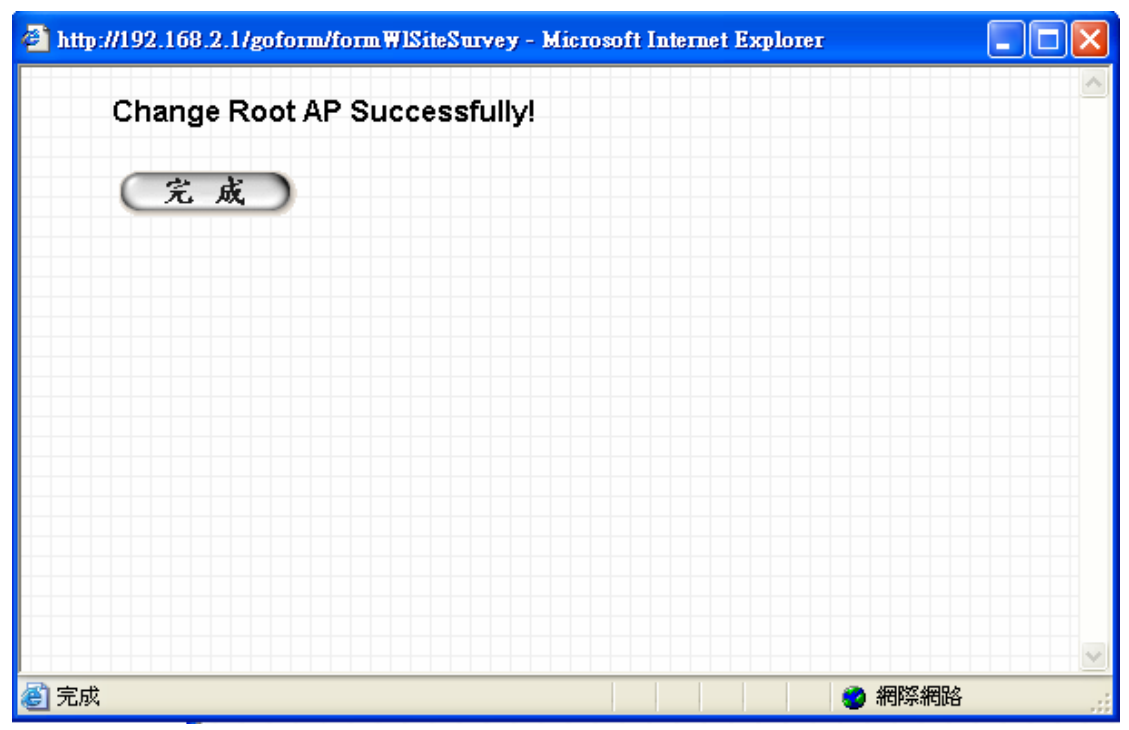

完成後如下圖所示,按下確認 兩次後即可跳出。

|                                                                        | 快速設定                                                                          | 雄階設定 燥統                                                                                                  | 狀態 《《系統工具            |
|------------------------------------------------------------------------|-------------------------------------------------------------------------------|----------------------------------------------------------------------------------------------------|----------------------|
| ● 系統<br>④ 廣域網路<br>● WAN 型態<br>● <b>無態</b> WAN 設定                       | Wb<br>This page allows you to define ES<br>parameters are used for the wirele | reless WAN Setting<br>SID, and Channel for the wireless conne<br>ss stations to connect to the Access Po | ction. These<br>int. |
| ● 動態 IP<br>● 固定 IP                                                     | ESSID :                                                                       | corega                                                                                                   |                      |
| • PPPoE                                                                | Channel Number :                                                              |                                                                                                    |                      |
|                                                                        | Site Survey :                                                                 | Select Site Survey                                                                                       |                      |
| <ul> <li>Telstra Big Pond</li> <li>網域名稱解析</li> <li>動態網域名稱解析</li> </ul> |                                                                               | (確認)(                                                                                                    | 取消                   |
| ●區域網路                                                                  |                                                                               |                                                                                                    |                      |
| ● 無線網路                                                                 |                                                                               |                                                                                                    |                      |
| • QoS                                                                  |                                                                               |                                                                                                    |                      |
| ●位址轉換                                                                  |                                                                               |                                                                                                    |                      |
| ●防火牆                                                                   |                                                                               |                                                                                                    |                      |
| 🕘 完成                                                                   |                                                                               |                                                                                                    | 🔮 網際網路               |

|                                                                                                    | 快速設定                                                                  | 進階設定                                                      | 条統狀態                                       | 系統工具                     |
|----------------------------------------------------------------------------------------------------|-----------------------------------------------------------------------|-----------------------------------------------------------|--------------------------------------------|--------------------------|
| <ul> <li>系統</li> <li>廣域網路</li> <li>WAN 型態</li> <li>無線 WAN 設定</li> <li>動態 IP</li> <li>固定 IP</li> <li>PPPoE</li> <li>PPTP</li> <li>L2TP</li> <li>Telstra Big Pond</li> <li>網域名稱解析</li> <li>動態網域名稱解析</li> <li>區域網路</li> </ul>                                                                                                    | Save setting suc<br>You may press CONT<br>APPLY button to rest<br>建续( | TINUE button to continue co<br>art the system for changes | nfiguring other settings<br>to take effect | or press                 |
| <ul> <li>●無線網路</li> <li>●QoS</li> <li>●位址轉換</li> <li>●防火牆</li> <li>▲</li> <li>▲</li> &lt;</ul> |                                                                       |                                                           |                                            | <ul> <li>網際網路</li> </ul> |
|                                                                                                    | 快速設定                                                                  | 建階設定                                                      | <b>总</b> 統狀態                               | 系統工具                     |
| <ul> <li>系統</li> <li>労 廣 域 網路</li> <li>WAN 型態</li> <li>無線 WAN 設定</li> <li>動態 IP</li> <li>固定 IP</li> <li>PPPoF</li> </ul>                                                                                                    | System Restarting                                                     | ! Please wait for a wh                                    | ile !                                      |                          |
| <ul> <li>PPTPC</li> <li>L2TP</li> <li>Telstra Big Pond</li> <li>網域名稱解析</li> <li>動態網域名稱解析</li> <li>區域網路</li> <li>④ 區域網路</li> </ul>                                                                                                    |                                                                       |                                                           |                                            |                          |
| <ul> <li>● 無線網路</li> <li>● QoS</li> <li>● 位址轉換</li> <li>● 防火牆</li> <li>▼</li> <li></li> <li></li>&lt;</ul>                                                                                                    |                                                                       |                                                           |                                            | 個際網路                     |

如果你的 ISP 業者沒有鎖帳號密碼,則你應該可以連上網際網路。

| 網址D) ど ht | p://tw.yahoo.com/       |                      |                              |                        |                             |                 | ¥ [                | ▶ 移至            | 連結            | ) 👘 -              | msnM            | •            | » |
|-----------|-------------------------|----------------------|------------------------------|------------------------|-----------------------------|-----------------|--------------------|-----------------|---------------|--------------------|-----------------|--------------|---|
| Y! - C-   |                         |                      | 捜尋 🖣 🗔                       | • 🔶 • 💽 登入             | 🎾 網頁翻譯                      | • 🖂 信箱          | • 躗 拍賣             | - 🎌 Ī           | 友 🔹 💆         | 4 生活+              | • 👂 知識+         | • • •        | > |
| 🔊 • 📝 🕇   | ₩ Yahoo!奇摩              |                      |                              |                        |                             |                 |                    |                 |               |                    |                 | _ <b>-</b> × |   |
|           | <u>《</u><br>拍查          | <b>談</b><br>股市       | <b>です</b><br>音樂              | YAI                    | HOC<br>分庫®                  | )<br>5          | <b>运行</b><br>信箱    | NEW 8.0         | ۵<br><u>٦</u> | <b>金</b><br>交友     | 求助?             |              | ^ |
|           | 王金平:扁兩                  | <u>i度要我不</u>         | 接運宋主委                        | 王貞治胃腫的                 | <u>窗下周手術</u>                | 急徵職缺            | ,年薪多一              | 倍 <u>Kitt</u>   | y與你           | 相約在                | 週末              |              |   |
|           | 選擇項目                    | 網頁                   | <u>知識</u> +                  | <u>生活</u> + <u>圖</u> ; | <u>+</u> 新期                 | 商品              | BBS                | 學術              | New           |                    |                 |              |   |
|           |                         | 搜尋                   |                              |                        |                             |                 | 找網頁                |                 | Q 1           | 春色文學<br><u>搜尋排</u> | <u>研究</u><br>行榜 |              |   |
|           | 熱門                      | : <u>幾米</u> 遊戲區      | 心理測驗 布納                      | <u>後戲 世足賽 冰豆花</u>      | <u>花 童玩節</u> 圖:             | <u>犬夜叉</u> 蔡依   | 林王力宏商              | 部品: <u>滑蓋</u>   | 機 緋縄          | 衣                  |                 |              |   |
|           | 【拍賣】 <u>哈世足</u>         | : <u>帆布鞋、愛</u>       | <u>達達包、Airf</u>              | once限定鞋、 <u>前4</u> 3   | <u>敏求衣、史努比</u>              | Yahoo           | !奇摩會員              |                 |               | 註冊                 | <u>登入</u>       |              |   |
|           | 【資訊】 <u>新聞</u> <u>服</u> | <u> 理財</u>           | <u>健康 生活</u> +               | 氣象 汽車 世                | <u>足<sup>нот</sup> 知識</u> + | []              | 即將開放』 <del>第</del> | 版即時通            | MSN好          | 友也能通               | <u>1</u>        |              |   |
|           | 【我的】 <u>信箱</u> 札        | <u>簿 家族</u>          | <del>即時通訊<sup>™™</sup></del> | 公益 交友 部                | 落格 <sup>BETA</sup>          | 3/3             |                    |                 |               |                    |                 |              |   |
|           | 【服務】 工作 📓               | <u>齢 簡訊</u>          | <u>字典 下載</u>                 | 購物通 購物中                | <u>心 拍賣</u>                 | 送日              | SON E              | PL-620(<br>≠+/# |               | -                  |                 |              |   |
|           | 【娛樂】 <u>電影</u> 音        | ¥樂 <sup>NEW</sup> 卡港 | 曼 <u>笑話</u> 周6               | <u> 遊戲 賀卡</u>          | <u>星相</u>                   | <b>尚</b> 迷      | 雷射印                | 支機              |               |                    |                 |              |   |
|           | 【頻道】 房地產                | 保險 ADS               | し 開店 捜                       | 尋行銷 <u>ATM</u>         | , <u>更多</u>                 | $\rightarrow$ G | i0 ]               |                 | 400           | and                |                 |              |   |
|           | 🍲 夏日美麗別f                | 冊 妳的安全               | <u> 惑來自哪裡</u> 戀              | 愛時間長短重要                | 嗎                           | A 22 M (0.0000) |                    |                 |               |                    |                 |              |   |

設定完成後,你也可以拔掉電腦跟 BR-6204Wg 的連接線,透過無線網路卡與 BR-6204Wg 取得連線,即可上網,下圖是使用 EW-7618Ug 無線網路卡的範例, 其中我們的 BR-6204Wg 預設的 SSID 為 default,所以選擇 default 該機器與其連 線。

| 🛱 Ra                        | link Wireless Util | ity            |      |    |      |       |       | X    |  |
|-----------------------------|--------------------|----------------|------|----|------|-------|-------|------|--|
| 連線設定 連線狀態 無線網路 統計資料 進階   資訊 |                    |                |      |    |      |       |       |      |  |
|                             |                    |                |      |    |      |       |       | ٦ I. |  |
|                             | 網路名稱(SSID) 🗌       | BSSID          | 訊    | 頖  | 加密   | 認證    | 網路型態  |      |  |
|                             | James11g           | 00-50-FC-D7-A  | 10   | 11 | 未使用  | 未知    | 架構式   |      |  |
|                             | 😸 default 💦        | 00-0E-2E-6E-A  | 10   | 11 | 未使用  | 未知    | 架構式   |      |  |
|                             | QC-11G             | 00-50-FC-8D-9. | 10%  | 1  | 未使用  | 未知    | 架構式   |      |  |
|                             | Bryan-6304         | 00-02-E2-63-04 | 0%   | 2  | WEP  | 未知    | 架構式   |      |  |
|                             | AR-6414AWg         | 00-AA-BB-01-2  | 65%  | 3  | 未使用  | 未知    | 架構式   |      |  |
|                             | RT2561_6           | 00-0E-2E-8A-5. | 60%  | 5  | 未使用  | 未知    | 架構式   |      |  |
|                             | corega             | 00-0A-79-94-A. | 10   | 6  | 未使用  | 未知    | 架構式   |      |  |
|                             | TS-6414AWg         | 00-11-22-33-44 | 50%  | 7  | 未使用  | 未知    | 架構式   |      |  |
|                             | Neo_6204Wg         | 00-0E-2E-6B-2. | 20%  | 10 | TKIP | WPA-P | 架構式   |      |  |
|                             | FLOWER             | 00-C0-49-BF-2. | 20%  | 11 | WEP  | 未知    | 架構式   |      |  |
|                             | AR6414             | 00-11-22-33-44 | 50%  | 11 | WEP  | 未知    | 架構式   |      |  |
|                             | <                  |                |      |    |      |       | >     |      |  |
| ſ                           | 己連線 <> default     |                | 重新掃明 | #  | 連線   |       | 入連線設定 |      |  |
|                             |                    |                |      |    | [    |       | 门說明   |      |  |
|                             |                    |                |      |    |      |       |       |      |  |